## Sådan opretter du Rejsekort som app - Trin til at starte din rejse

1. Hent Rejsekort som app fra App Store eller Google Play.

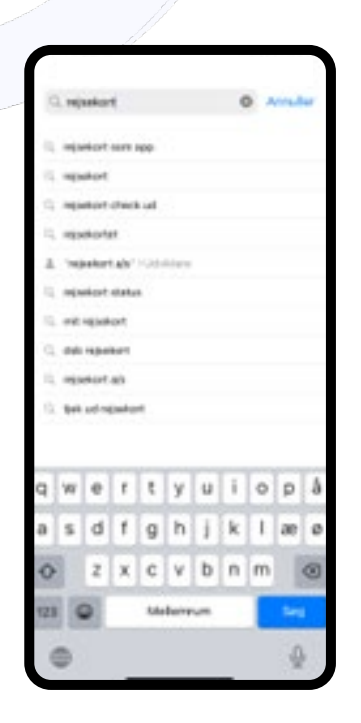

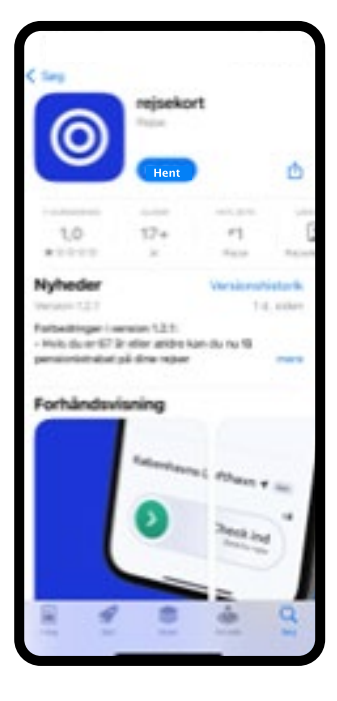

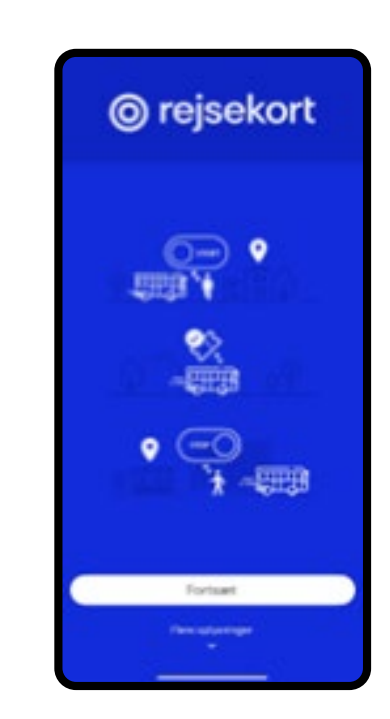

2. Fra du checker ind og indtil du er checket ud, bruger Rejsekort som app din lokation til at bestemme, hvor du befinder dig. Det gør den for at kunne beregne den korrekte pris for din rejse. Derfor skal du give tilladelse til, at appen kan bruge din lokation. På iPhones skal du først vælge 'Tillad mens du bruger app' og derefter vælge "Tillad altid".

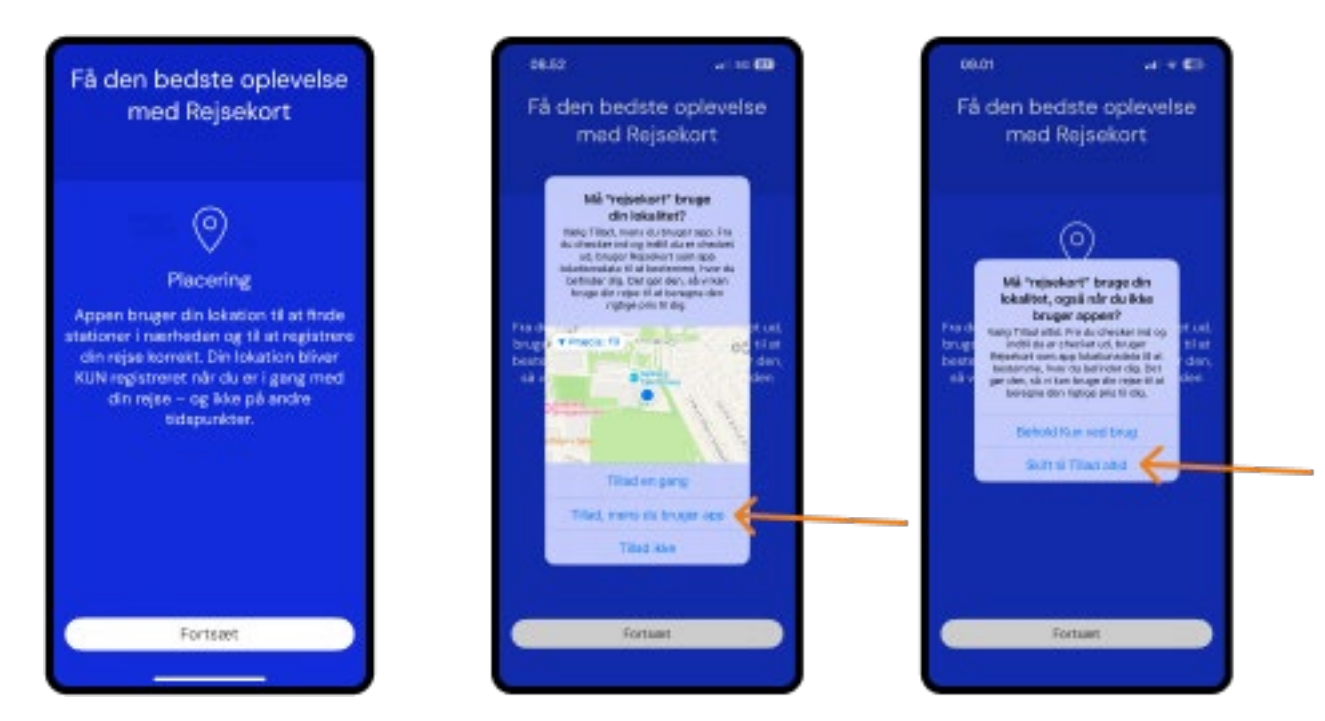

3. Indtast din e-mailadresse og den kode, som du finder i en mail i din indbakke.

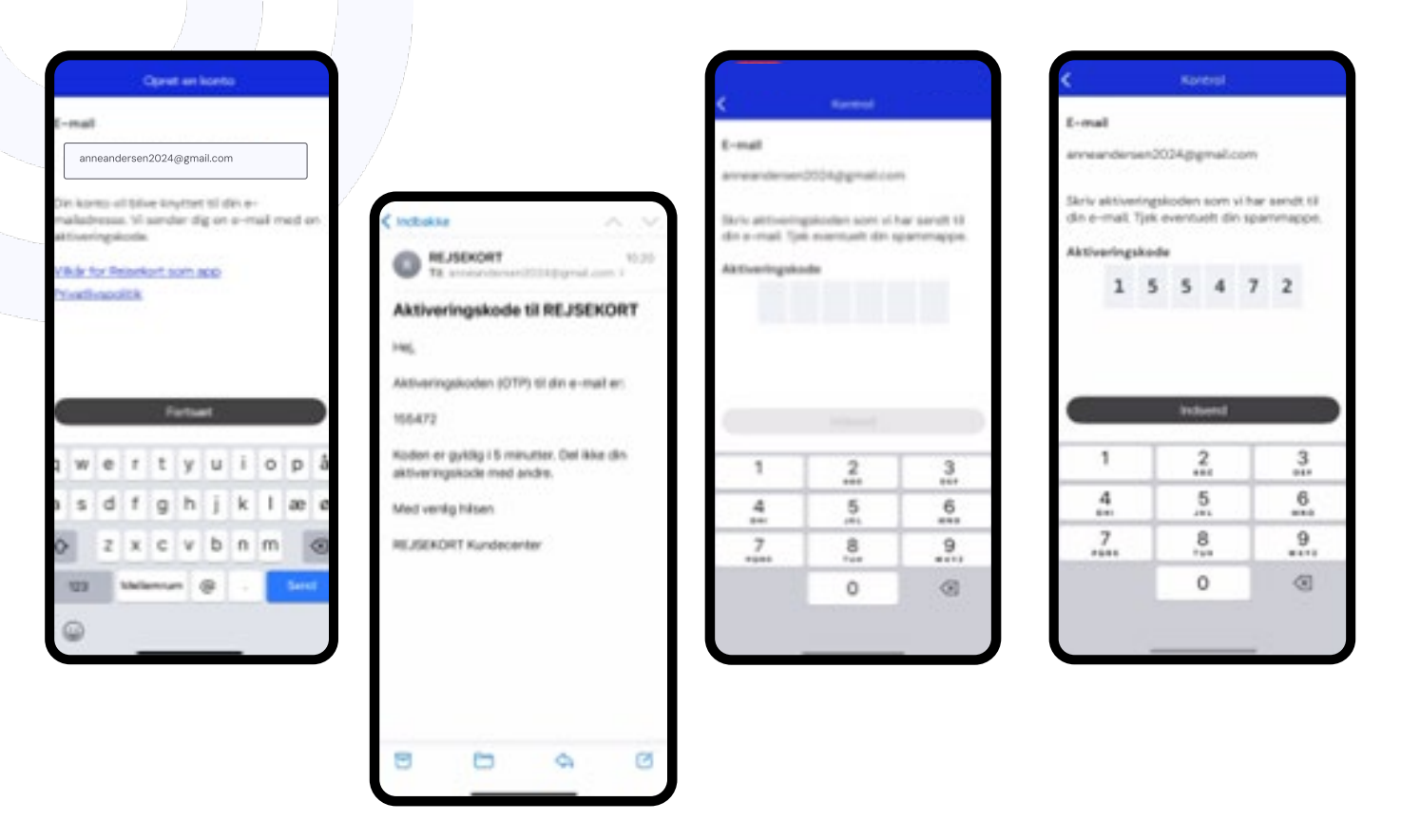

4. Indtast dit fornavn, efternavn og fødselsdato. Vi bruger din fødselsdato til at give dig rabat, f.eks. hvis du er 67 år eller derover, derfor er det vigtigt, at dine oplysninger er korrekte.

|    |          |        |        |       |      |     |   |   |            | F   |
|----|----------|--------|--------|-------|------|-----|---|---|------------|-----|
|    |          |        |        | - 3   | tant |     |   |   |            |     |
| Pe |          | ige.   | igre i |       | en.  |     |   |   |            |     |
| 10 | rine.    | 6      |        |       |      |     |   |   |            |     |
|    | Aree     |        |        |       |      |     |   |   |            |     |
|    |          |        |        |       |      |     |   |   |            |     |
|    | Marrie . | ψħ.    |        |       |      |     |   |   |            |     |
|    | Ands     | ene    | 60     |       |      |     |   |   |            |     |
| 14 | death    | ine.   | 1      |       |      |     |   |   |            |     |
|    | i yeli   |        | -      |       |      |     |   |   |            |     |
|    |          | in 181 |        |       |      |     |   |   |            |     |
|    |          |        |        |       |      |     |   |   |            |     |
|    |          |        |        |       |      |     |   |   |            |     |
| 1  | t a fie  | 10.00  | 66.6   | -     |      |     |   |   |            | -   |
|    |          |        |        |       |      |     |   |   | 1          | 05  |
| q  | w        | e      | f.     | t     | Y    | u   | ł | 0 | p          | 8   |
| a  | 5        | d      | Ť.     | 9     | h    | I   | k | 1 | 80         | 6   |
| 0  |          | 2      | х      | c     | v    | ь   | n | m | 1          | -00 |
|    |          | -      | hand   | hered | -    | -   | - |   |            |     |
|    |          |        |        |       |      |     |   |   |            |     |
|    | 100      |        | _      | 1.4a  | form | WH. | _ |   | Bets       | 8   |
|    |          |        |        | 1.4s  | larr |     | - |   | Bash<br>-D |     |

| Personlige oplys Formain Anne Ethernoun Andersen Feduciscies Unicesen Unicesen Unice | uninger              |                                |
|----------------------------------------------------------------------------------------------------|----------------------|--------------------------------|
| Fornaun<br>Anne<br>Dhernaun<br>Andersen<br>Fedselschere<br>Fedselschere<br>Discusse this sec                                                                                                    |                      |                                |
| Anne<br>Dhernavn<br>Andersen<br>Federlodato<br>Fysicalisticae<br>O douele this dec                                                                                                    |                      |                                |
| Dhernavn<br>Andersen<br>Fedselsdato<br>Fedselsdato                                                                                                    |                      | 0                              |
| Andersen)<br>Fødsølsdato<br>Fødsølsdato                                                                                                    |                      | 0                              |
| Fødsafadøto<br>Fødsafastestes<br>Fordsarder fil å dør                                                                                                    |                      |                                |
| Fredhickstans<br>Diskorale Dik Ser                                                                                                    |                      |                                |
| the state of the late to be a state of                                                                                                    |                      |                                |
|                                                                                                    | ty dependence in the |                                |
| 20030000                                                                                                    | 9                    |                                |
| The along seconds                                                                                                    |                      | OK.                            |
| 1                                                                                                    | januar<br>februar    | 10400<br>10400<br>1990<br>1991 |
| -                                                                                                    |                      | -                              |

5. Du skal nu vælge, hvordan du vil betale for dine rejser med appen. Vælg enten MobilePay eller et betalingskort.

| Paraselige spheringer         |          |
|-------------------------------|----------|
| Arrest                        |          |
| (Phyrogen                     |          |
| Factoristans                  |          |
| DeDEMGe                       | 8        |
|                               |          |
| Opsaming all behalingsmethods | 2        |
|                               |          |
| Betalinguniddel               | Annuller |
| C Mutule Pay                  |          |
| C Detainguiset                |          |

6. Hvis du vil betale med et betalingskort, skal du indtaste dit kortnummer, som står på forsiden af kortet, samt kortets udløbsdato og kontrolcifre. Tryk herefter på 'Gem'. Du bliver automatisk bedt om at verificere kortet med f.eks. MitID. Herefter skal du lukke MitID og åbne Rejsekort som app igen.

|              |       | Close  |                                                                |                                            | × +0.19                                   |
|--------------|-------|--------|----------------------------------------------------------------|--------------------------------------------|-------------------------------------------|
| Relatingston | = w   | a vita |                                                                |                                            | nets?                                     |
| -            |       |        |                                                                |                                            |                                           |
| 1            |       |        |                                                                |                                            | Nets 3-0 Secure                           |
| Laboration   | 10.00 |        | Annual India (1999) in Hagament over approx. Low Test for each | HILLD                                      | issuer lagiant                            |
|              | Gam   |        | Abs WITE upp of policered                                      | 0                                          | Betal 0.00 DKX til Rejaskart som<br>Nep i |
| 1            | 2     | 3      | •                                                              | Parlinder sikkert (EHID<br>here al aptilit |                                           |
| 4            | 5     | 6      | Contract Contract Contract                                     |                                            |                                           |
| 7            | .8    | .9     |                                                                |                                            |                                           |
|              | -     | 10     |                                                                |                                            |                                           |

7. MobilePay – Hvis du vil betale for dine rejser med MobilePay, skal du bekræfte betalingerne i MobilePay-appen.

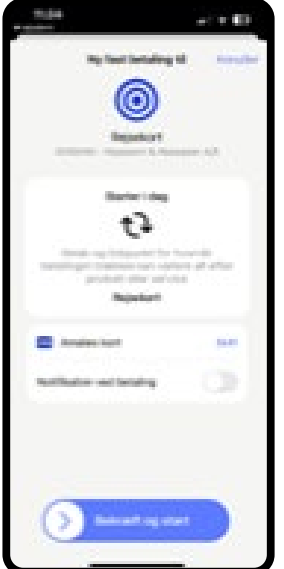

8. Du skal acceptere 'vilkår for Rejsekort som app' i bunden af siden.

| Fanto                                        |   |
|----------------------------------------------|---|
| Personlige oplysninger                       | 1 |
| Fortevit                                     |   |
| Anne                                         |   |
| Diaman                                       |   |
| Andersen                                     |   |
| Factoriodate                                 |   |
| 04.06.7964                                   |   |
| Diskorphe 10 January discourse him spratte a |   |
| Betalingsmiddel                              |   |
| Opeantring af betakngsmetode                 | 2 |
| Notifikationer                               |   |
| Rattoring<br>Harrison                        |   |
| Juridiaka baatammalaar                       |   |
| Jog acceptore <u>r vikår for Resorie</u> rt  | O |

9. Indtast dit telefonnummer og derefter den kode, som er sendt til din telefon via sms.

|                                       | Hubbrunner                           |                |
|---------------------------------------|--------------------------------------|----------------|
| Noblinummer                           |                                      |                |
| <b>18</b> - +45.20                    | 95.477                               |                |
| dig ani aktivering<br>som bruger i ag | pskode, så da k<br>pen               | an oprette dig |
|                                       |                                      |                |
|                                       | forsat                               |                |
| 1                                     | Fortuat<br>2                         | 3              |
| 1                                     | Fortuat<br>2<br>eec<br>5             | 3              |
| 1<br>4<br>7                           | fortuat<br>2<br>101<br>5<br>5<br>102 | 31 6 9         |

| the states                             | er der seitenringen<br>ekset.                                            | inter .                      |
|----------------------------------------|--------------------------------------------------------------------------|------------------------------|
| Meblourne                              | r                                                                        |                              |
| +45 20 95 67                           |                                                                          | 2000                         |
| Indigen and users<br>involutionated in | ngokoden sende i<br>Nale da bike med                                     | si dette<br>tager det, eller |
| blochar indiant<br>Liberte             | et alet rigtige rur                                                      | rener, skal du g             |
|                                        |                                                                          |                              |
| Aktiveringsite                         | de .                                                                     |                              |
|                                        |                                                                          |                              |
|                                        |                                                                          |                              |
|                                        |                                                                          |                              |
|                                        |                                                                          |                              |
|                                        |                                                                          |                              |
| _                                      |                                                                          |                              |
| _                                      |                                                                          |                              |
| _                                      | Infanti<br>Infantieler<br>054502                                         |                              |
| 1                                      | totund<br>04002<br>2                                                     | 3                            |
| 1                                      | tertunat<br>Dietector<br>2<br>ant                                        | 3                            |
| 1                                      | terturnet<br>014002<br>2<br>45<br>5                                      | 3                            |
| 1 4 7                                  | Instant<br>Orecoz<br>2<br>and<br>5<br>and<br>6                           | 3                            |
| 1 4                                    | Tertamet<br>Orecoz<br>2<br>est<br>5<br>est<br>8<br>est                   | 31 6 9                       |
| 1 4 7                                  | Tertumet<br>Orecozy<br>2<br>and<br>5<br>and<br>5<br>and<br>5<br>and<br>0 | 31 0 0                       |

| 0.000                                                          |                                          |                            |                                 |                                         |
|----------------------------------------------------------------|------------------------------------------|----------------------------|---------------------------------|-----------------------------------------|
| platin man                                                     |                                          |                            |                                 |                                         |
| +45-30-95-67                                                   | 10                                       |                            |                                 |                                         |
| Indiant aktives<br>mobilitummes<br>Bite har instant<br>tilbage | ngslassijar<br>Mala da la<br>an sten rig | i sandi<br>ka ma<br>tiga n | t Sil die<br>dhiagte<br>unverse | thai<br>1 deit, eilter<br>1 deit die gl |
| Aktiveringsk                                                   | -te                                      |                            |                                 |                                         |
|                                                                | 1 4                                      | 5                          | 0                               | 2                                       |
|                                                                |                                          |                            |                                 |                                         |
|                                                                | inde                                     | and .                      |                                 |                                         |
| 1                                                              | inda                                     | and<br>2                   | 1                               | 3                                       |
| 1                                                              |                                          | and<br>2<br>el             | 1                               | 31 6                                    |
| 1<br>4<br><br>7                                                | 1 m 1 m 2 m                              | and<br>2<br>10<br>5<br>10  |                                 | 31 6 9                                  |

10. Du skal vælge, om du vil modtage notifikationer fra appen, f.eks. påmindelser om at checke ud.

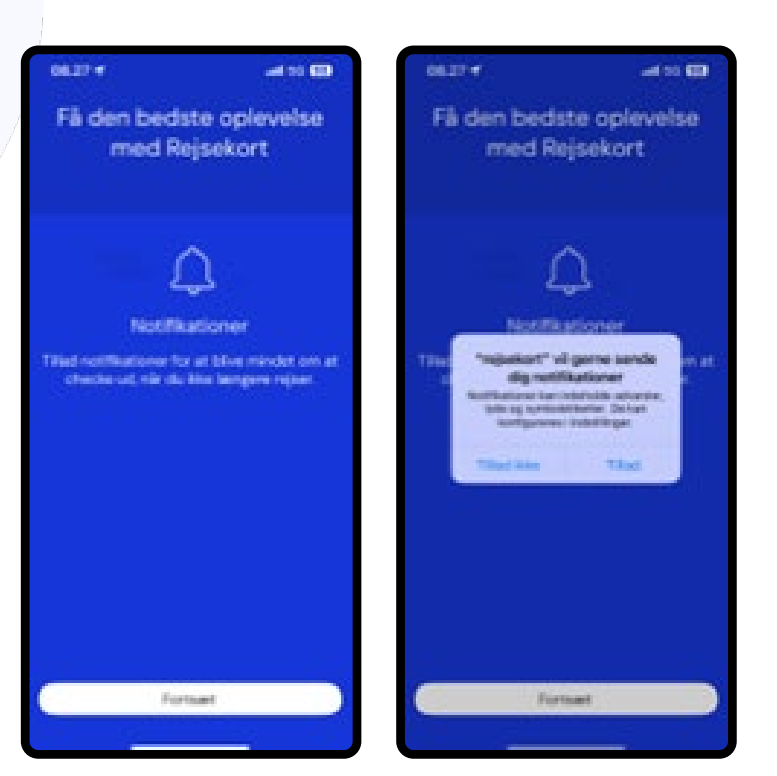

11. Du skal vælge, om du vil dele bevægelsesdata. Tillad dette, hvis du vil mindes om at checke ud med Smart check ud.

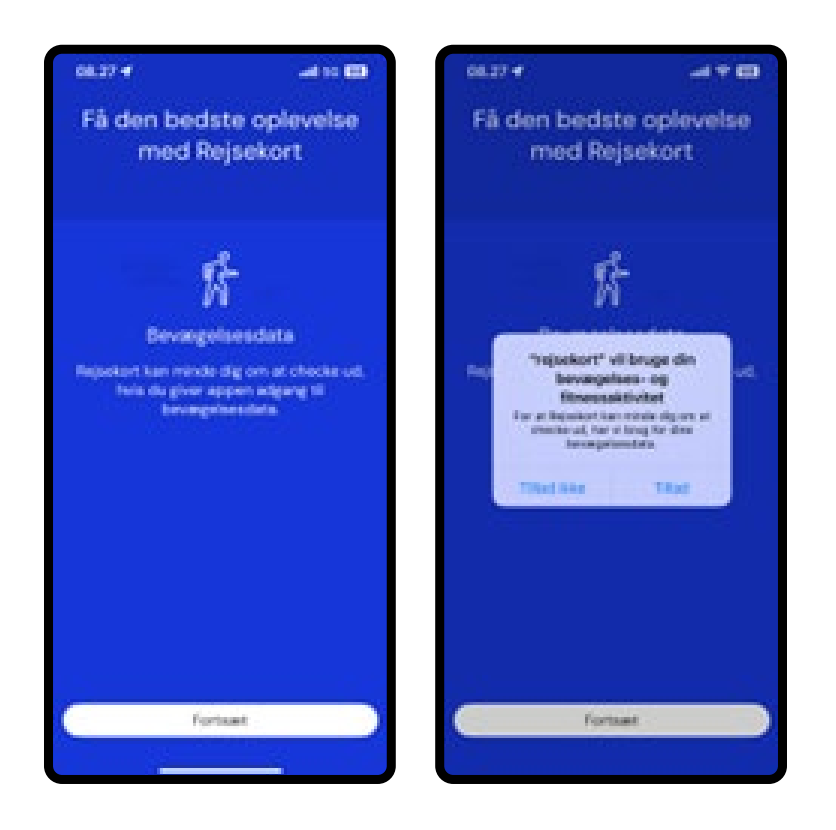

Nu er du klar til at rejse.